## Panasonic

### 取扱説明書

7V型ワイドVGAモニター 2 DIN AVシステム 地上デジタルTV/DVD/CD内蔵 SDカーナビステーション

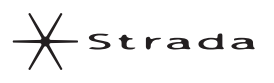

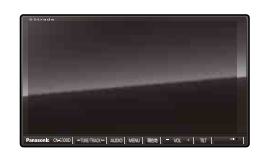

# 

**□** ■ ■ CN-S300D

#### ご使用の前に、「安全上のご注意」(P.4~7)を必ずお読みください。

このたびは、パナソニック製品をお買い上げいただき、まことにありがとうございます。

- ●説明書をよくお読みのうえ、正しく安全にお使いください。
- ●保証書は、「お買い上げ日・販売店名」などの記入を確かめて、説明書とともに大切に保管 してください。

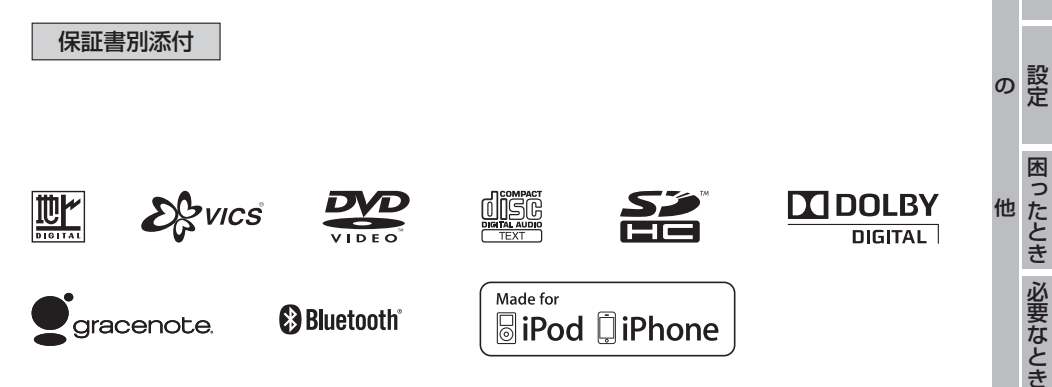

はじめに

ナビゲーション オーディオ

BLUETOOTH ハンズフリー

その他の機能

別売品

そ

## 主な特長

スマートフォン連携 スマートフォンで、専用アプリを使って 検索した地点情報を、ナビゲーションに 送信し、目的地・経由地として利用でき ます。

### スタイリッシュデザイン

車内のインテリアに溶け込むフラットデザインで高級感を演出します。

#### **CN-S300WD**

凹凸のないフラットパネルと大き なボタンにより、スタイリッシュさ と使いやすさを両立したデザイン。 200 mmワイドコンソール採用車 にフィットします。

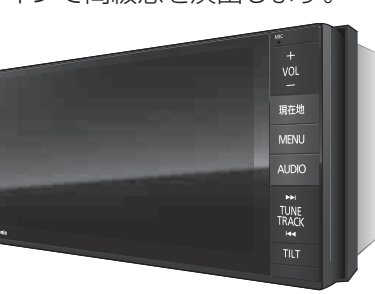

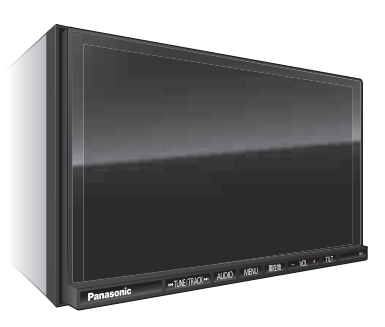

#### **CN-S300D**

高級感のあるクリアフラットパネル を採用。 2DINサイズ採用車にフィットします。

## 高画質WVGA クリアパネル

高解像度WVGA液晶・高輝度LEDバックライト・透過率の高いクリアフラット パネルを採用することでより鮮やかな映像を表現できるようになりました。

#### 本書の読みかた

2

- ●タッチキーとナビゲーションユニットのボタンを、下記のように描き分けています。
- 行き先設定 案内開始 ジッチキー 例
  - AUDIO MENU 現在地 : ナビゲーションユニットのボタン

## もくじ

| 主な特長2                            | BLU             |
|----------------------------------|-----------------|
| 安全上のご注意4                         | アス・             |
| はじめに P8                          | 音質              |
|                                  | 現在均             |
| 使用上のお願い8                         | BL              |
| 各部のなまえとはたらきIU                    | BUU             |
|                                  | 本               |
| SDスモリーカートについて                    | BLU             |
| 年帰9る(唯認・設定)                      | 手               |
| メニュー画面の操作 20                     | BLU             |
| 記載パスワードを設定する                     | 1万支1<br>言关4田言   |
|                                  | 5十小山に<br>ノノ トノ・ |
| <b>FEF-939</b> P.24              |                 |
| 地図の紹介26                          | そ               |
| 地図の見かた                           | <b>Z</b>        |
| 地図の操作34                          | есо             |
| 行き先までのルートを作るには                   | JAF             |
| 行き先を探す46                         | 電               |
| ルートを探索する                         | ■別              |
| 探索結果画面から設定・確認する                  | 別売              |
| ルートを確認する                         | ダウン             |
| ルート探索について                        | ■影              |
| ルート案内中に                          | 利用(             |
| ルート音声柔内について                      |                 |
| もつ一度ルートを採案する(再採案)                | ■ ☆<br>よく7      |
| 地京を登録9る(登録ホイント)                  | 5 \ \<br>故陪;    |
| 过回したいエリアを豆塚9 る<br>(迂回メモリー)       |                 |
| スマートフォン連携(おでかけナビサポート) 73         | ■北              |
| Googleマップ <sup>™</sup> を利用する     | 人子,             |
| VICS情報を見る                        | のナイ             |
|                                  | ティン             |
| <b>3-713</b> P.80                | サエ              |
| オーディオの基本操作82                     | Grac            |
| 地上デジタルTVを見る84                    | BLU             |
| ラジオ (FM/AM) を聞く                  |                 |
| 交通情報を聞く                          | ナビ              |
| ディスクを再生する (DVD)                  | VICS            |
| ティスクを再生する (CD・MP3/WMA)…98        | 地図              |
| SUメモリーカードに録音する100                | ジャン             |
| SDオーティオを再生する (SD-Audio) 102      | さく              |
| SDビナオを用生する (SD-VIDeo)            | 商標              |
| IFUUで円生9つ                        | 仕 1             |
| USBオーティオを冉生 9 る (USB-Audio) 1 18 | 保証              |

| BLUETOOTH Audio を再生する       120         アスペクトを切り換える       121         音質・音場を調整する       122         現在地画面にオーディオ映像を表示する       124         BLUETOOTH・ハンズフリー       P.125         BLUETOOTH・ハンズフリー       P.125         BLUETOOTH対応機器を<br>本機に登録する       126         BLUETOOTH対応機器を<br>手動で本機と接続する       128         BLUETOOTH対応機器の<br>機器詳細情報を見る       130         詳細設定を変更する       131         ハンズフリーで通話する       140         ハンズフリーで通話する       140         JAF・道路交通情報センターなどの<br>電話帳を見る       142         別売品       144         設定       利用に応じた設定に変える(各種設定)       143         ダウンロードキーの出力       144         設定       利用に応じた設定に変える(各種設定)       143         利用に応じた設定に変える(各種設定)       143         ジアシ入のしかた       164       7         水石の助力       165       7         水石のしかた       164       7         シンマシ入の取り扱い       165       7         アータ作成時の留意点       170       164         ジャンルのしう       170       170         しとてののなとき       173       172         マンクの取り扱い       165       7         アータ作成時の留意点       172       172                   |                                                        | 5 | 77          |
|----------------------------------------------------------------------------------------------------|--------------------------------------------------------|---|-------------|
| BLUETOOTH・ハンズフリー       P.125         BLUETOOTH対応機器を<br>本機に登録する       126         BLUETOOTH対応機器を<br>手動で本機と接続する       128         BLUETOOTH対応機器の<br>機器詳細情報を見る       130         詳細設定を変更する       131         ハンズフリーで通話する       132         その他       P.138         その他の機能       140         ごのドライブ機能を使う       142         別売品       144         副定       利用に応じた設定に変える(各種設定)         利用に応じた設定に変える(各種設定)       143         ジウンロードキーの出力       144         設定       初売品         利用に応じた設定に変える(各種設定)       145         感定       約売品         利用に応じた設定に変える(各種設定)       145         シマ入力のしかた       164         ジランコードキーの出力       164         シン       第二         シン       シン         シン       第二         シン       第二         シン       165         ディスクの取り扱い       165         アータ作成時の留意点       168         データベースについて       173         レビア       173         レビア       173         シン       174         シン       アン         アン       165                                                                                                    | BLUETOOTH Audioを再生する                                   |   | 全上のご注意      |
| BLUETOOTH対応機器を<br>本機に登録する       126         BLUETOOTH対応機器を<br>手動で本機と接続する       128         BLUETOOTH対応機器の<br>機器詳細情報を見る       130         ド朝で本機と接続する       131         パンズフリーで通話する       132         その他       P.138         その他の機能       140         このドライブ機能を使う       140         JAF・道路交通情報センターなどの<br>電話帳を見る       142         別売品       144         設定       利用に応じた設定に変える(各種設定)       145         私要なとき       150         故障かな!?       151         必要なとき       165         データ作成時の留意点       165         データ作成時の留意点       166         データ作成時の留意点       173         WETOOTH       171         DVD言語コードー覧表       173         地図データベースについて       173         地図データベースについて       173         地図データベースについて       173         地図データベースについて       173         地図データベースについて       173         地図データベースについて       173         地図データベースについて       173         地図データベースについて       173         大ビケーションシステムとは       173         大ビケーションシステムとは       173         大ビケーションシステムとは       173         大ビケーションシステムとは <td></td> <td>(</td> <td>は</td> |                                                        | ( | は           |
| BLUETOOTH対応機器を<br>手動で本機と接続する       128         BLUETOOTH対応機器の<br>機器詳細情報を見る       130         詳細設定を変更する       131         ハンズフリーで通話する       132         その他       P.138         その他の機能       140         ecoドライブ機能を使う       140         JAF・道路交通情報センターなどの<br>電話帳を見る       142         別売品       144         設定       利用に応じた設定に変える(各種設定)         利用に応じた設定に変える(各種設定)       145         風ったとき<br>よくあるお問い合わせ       150         放摩なとき       151         必要なとき       164         ズ字入力のしかた       164         お手入れ       165         データ作成時の留意点       168         Gracenote音楽認識サービスについて       170         BLUETOOTHについて       171         DVD言語コード一覧表       172         データド成時の留意点       182         ジャンルー覧       182         ジャンルー覧       182         ジャンルー覧       182         さくいん       186         商標などについて       178         ジャンルー覧       182         さくいん       186         商標などについて       189         仕       190                                                                                                    | BLUETOOTH対応機器を<br>本機に登録する126                           | l | めに          |
| BLUETOOTH対応機器の<br>機器詳細情報を見る       130         詳細設定を変更する       131         ハンズフリーで通話する       132         その他       P.138         その他の機能       140         ことのドライブ機能を使う       140         JAF・道路交通情報センターなどの<br>電話帳を見る       142         別売品       142         別売品と組み合わせて使う       143         ダウンロードキーの出力       144         設定       利用に応じた設定に変える(各種設定)       145         利用に応じた設定に変える(各種設定)       145         域障かな!?       150         が要なとき       150         文字入力のしかた       164         参手入れ       165         ディスクの取り扱い       165         再生できるディスクについて       170         BLUETOOTHについて       170         BLUETOOTHについて       171         DVD言語コード一覧表       172         ナビゲーションシステムとは       173         VICSについて       176         地図データベースについて       178         ジャンルー覧       182         ジャンルー覧       182         さくいん       186         商標などについて       189         仕様       190                                                                                                    | BLUETOOTH対応機器を<br>手動で本機と接続する128                        | ļ | ナビゲー        |
| 詳細設定を変更する                                                                                                    | BLUETOOTH対応機器の<br>機器詳細情報を見る130                         | : | ー<br>ション    |
| その他P.138アイオその他の機能140日日ののecoドライブ機能を使う140JAF・道路交通情報センターなどの<br>電話帳を見る142別売品143別売品と組み合わせて使う143ダウンロードキーの出力144設定利用に応じた設定に変える(各種設定)145私要なとき<br>太くあるお問い合わせ150放障かな!?151必要なとき<br>文字入力のしかた164データ作成時の留意点165所生できるディスクについて164データ作成時の留意点165原生できるディスクについて170BLUETOOTHについて171DVD言語コード一覧表172ナビゲーションシステムとは173VICSについて176地図データベースについて178ジャンル一覧182さくいん186商標などについて189住 様190                                                                                                    | 詳細設定を変更する131<br>ハンズフリーで通話する132                         | ; | オー          |
| <ul> <li>その他の機能</li> <li>ecoドライブ機能を使う</li></ul>                                                                                                    | <b>その他</b> P.138                                       | ; | ア<br>イ<br>オ |
| <ul> <li>別売品</li> <li>別売品と組み合わせて使う</li></ul>                                                                                                    | <ul> <li>■ その他の機能</li> <li>ecoドライブ機能を使う</li></ul>      |   | BLUETOOTH   |
| <ul> <li>設定</li> <li>利用に応じた設定に変える(各種設定)…145</li> <li>困ったとき</li> <li>よくあるお問い合わせ…150</li> <li>放障かな!?…151</li> <li>必要なとき</li> <li>文字入力のしかた…164</li> <li>お手入れ…165</li> <li>ディスクの取り扱い…165</li> <li>再生できるディスクについて…166</li> <li>データ作成時の留意点.168</li> <li>Gracenote音楽認識サービスについて…170</li> <li>BLUETOOTHについて…171</li> <li>DVD言語コード一覧表…2173</li> <li>VICSについて…176</li> <li>地図データベースについて…178</li> <li>ジャンル一覧…182</li> <li>さくいん…186</li> <li>商標などについて…189</li> <li>仕 様…190</li> </ul>                                                                                                    | ■ 別売品<br>別売品と組み合わせて使う                                  |   | エハンズフリ      |
| <ul> <li>■困ったとき<br/>よくあるお問い合わせ</li></ul>                                                                                                    | ■ 設定 利用に応じた設定に変える(各種設定)…145                            |   | ĺ<br>その     |
| <ul> <li>● 必要なとき</li> <li>文字入力のしかた</li></ul>                                                                                                    | ■ 困ったとき<br>よくあるお問い合わせ                                  |   | の他の機能       |
| ディスクの取り扱い                                                                                                    | ■ 必要なとき<br>文字入力のしかた164<br>お手入れ165                      | そ | 別売品         |
| BLUETOOTHについて171<br>DVD言語コードー覧表172<br>ナビゲーションシステムとは173<br>VICSについて176<br>地図データベースについて178<br>ジャンルー覧182<br>さくいん186<br>商標などについて189<br>仕 様190                                                                                                    | ディスクの取り扱い165<br>再生できるディスクについて                          | D | 設定          |
| ナビゲーションシステムとは                                                                                                    | BLUETOOTHについて171<br>DVD言語コード一覧表172                     | 伷 | 困った         |
| 地図データベースについて                                                                                                    | ナビゲーションシステムとは                                          |   | たとき         |
| 住 禄                                                                                                    | 地図データベースについて178<br>ジャンル一覧182<br>さくいん186<br>商標などについて189 |   | 必要なとき       |
| 保証とアフターサービス                                                                                                    | 仕 禄190<br>保証とアフターサービス 192                              | 3 |             |

## 安全上のご注意 必ずお守りください

人への危害、財産の損害を防止するため、必ずお守りいただくことを説明しています。 ■誤った使いかたをしたときに生じる危害や損害の程度を区分して、説明しています。

警告 「死亡や重傷を負うおそれがある内容」です。

「軽傷を負うことや、財産の損害が発生するおそれがある内容」です。

#### ■お守りいただく内容を次の図記号で説明しています。(次は図記号の例です)

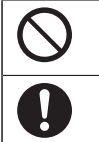

してはいけない内容です。

実行しなければならない内容です。

#### 取り付けや配線をするとき

注意

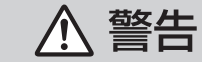

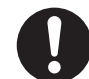

本機はDC12 V ⊖ アース車専用です DC24 V車には使用できません。火災や故障の原因となります。

#### 説明書に従って、取り付けや配線をする

作業は手順通りに正しく行ってください。火災や故障の原因となります。

作業前に、車体のパイプ類・タンク・電気配線などの位置を確認する 車体に穴を開けて取り付ける場合は、パイプ類・タンク・電気配線などに 干渉・接触しないようにし、加工部にサビ止め・浸水防止処置をしてくだ さい。火災や感電の原因となります。

**作業前に、必ずバッテリーの○端子を外す** 外さずに作業をすると、ショートによる感電やけがの原因となります。

#### 使用しないコードの先端などは、テープなどで絶縁する

被覆がない部分が金属部に接触すると、ショートによる火災や感電、 故障の原因となります。

サイドブレーキコードを正しく配線する 安全機能が働かず、交通事故の原因となります。

#### コード類は、運転を妨げないように引き回す

ステアリング・シフトレバー・ブレーキペダルなどに巻きつくと、交通 事故の原因となります。

#### 作業後は、車の電装品\*の動作確認をする

正常に動作しないと、火災や感電、交通事故の原因となります。 ※ブレーキ、ライト、ホーン、ハザード、ウィンカーなど

フィルムアンテナは、保安基準の取付許容範囲に貼り付ける 視界不良による事故の原因となります。

#### 取り付けや配線をするとき

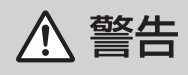

#### 視界や運転を妨げる場所<sup>\*</sup>、同乗者に危険をおよぼす場所には、 取り付けない 交通事故やけがの原因となります。

**エアバッグの動作を妨げる場所には、取り付けや配線をしない** エアバッグが動作しなかったり、動作したエアバッグで本機や部品が 飛ばされ、死亡事故の原因となります。車両メーカーに作業上の注意 事項を確認してから作業を行ってください。

**取り付けやアース配線に、車の保安部品\*を使わない** 制御不能や発火、交通事故の原因となります。 \*\*ステアリング、ブレーキ系統、タンクなどのボルトやナット

**ねじなどの小物部品は、乳幼児の手の届くところに置かない** 誤って、飲み込むおそれがあります。万一飲み込んだと思われるときは、 すぐに医師にご相談ください。

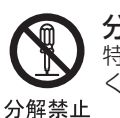

#### 分解や改造をしない

特に、コードの被覆を切って他の機器の電源を取るのは、絶対におやめ ください。交通事故や火災、感電、故障の原因となります。

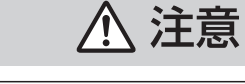

#### 取り付け(取り外し)や配線は、専門技術者に依頼する

誤った取り付けや配線をした場合、車に支障をきたすことがありますので、 お買い上げの販売店にご依頼ください。

**必ず、付属品や指定の部品を使用する** 機器の損傷や確実に固定できず、事故や故障、火災の原因となります。

GPSアンテナを車外に取り付けた場合には、 水\*が浸入しないようにコードを車内へ引き込む 火災や感電の原因となります。 \*雨や洗車の水など

取り付け場所の汚れ(ごみ・ほこり・油)などを取り除き、 しっかり取り付ける 走行中に外れ、交通事故やけがの原因となります。

ときどき取り付け状態(接着やねじのゆるみなど)を点検してください。

#### 取り付けや配線をするとき

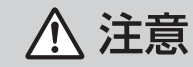

#### コードを破損しない

 断線やショートによる火災や感電、故障の原因となります
 ●傷つける、無理に引っ張る、折り曲げる、ねじる、加工する、重いものを 載せる、熱器具へ近づける、車の金属部や高温部に接触させるなどしない
 ●車体やねじ、可動部(シートレールなど)へ挟み込まないように引き回す
 ●ドライバーなどの先で押し込まない

振動や傾きのある不安定な場所には、取り付けない 走行中に外れ、交通事故やけがの原因となります。

**水のかかる場所や湿気・ほこり・油煙の多い場所に取り付けない** 水や油煙などが入ると、発煙や発火、故障の原因となります。

本機の通風孔をふさがない

内部に熱がこもり、火災や故障の原因となります。

#### ご使用になるとき

### ▲ 警告

ルート案内中でも、常に、実際の交通規制に従う 交通事故の原因となります。

ヒューズは、必ず規定容量品を使用し、交換は専門技術者に 依頼する

規定容量を超えるヒューズを使用すると、火災や故障の原因となります。

スピーカーは、本機の仕様に適合したもの\*を使用する 火災や発煙、発火、故障の原因となります。 \*\*最大入力が50 W以上のハイパワー用で、インピーダンスが4 Ω~8 Ω

#### 医療用電気機器などへの影響を確認する

本機は、無線機能を搭載しています。心臓ペースメーカー、その他医療用 電気機器をご使用になる場合は、当該の各医療用電気機器メーカーもしくは 販売業者に電波による影響について必ずご確認ください。

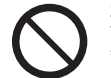

#### 運転者は走行中に操作したり、画像や表示を注視しない

必ず安全な場所に停車し、サイドブレーキを引いた状態でご使用くだ さい。交通事故の原因となります。

#### 故障や異常な状態のまま使用しない

画像が映らない、音が出ない、異物が入った、水がかかった、煙が出る、 異音・異臭がする場合は、ただちに使用を中止してください。事故や火災、 感電の原因となります。

#### ご使用になるとき

⚠ 警告

#### 大きな音量で使用しない

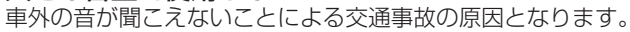

**カード類は、乳幼児の手の届くところに置かない** 誤って、飲み込むおそれがあります。万一飲み込んだと思われるときは、 すぐに医師にご相談ください。

#### 機器内部に、水や異物を入れない

金属物や燃えやすいものなどが入ると、動作不良やショートによる火災や 発煙、発火、感電、故障の原因となります。飲み物などがかからないように ご注意ください。

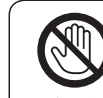

**雷が鳴りだしたら、アンテナコードや本機に触らない** 落雷による感電のおそれがあります。

接触禁止

## ▲ 注意

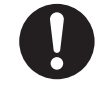

GPSアンテナを車外に取り付けた場合には、

洗車時にGPSアンテナを取り外す 特に、自動洗車機(高圧水)による洗車時は、必ず取り外してください。 脱落による事故の原因となります。

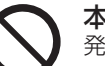

本機を車載用以外には、使用しない 発煙や発火、感電、けがの原因となります。

**可動部やディスク挿入口に手や指を入れない** 特に、モニターの開閉や角度調整の際にご注意ください。 けがの原因となります。

**落下させる、たたくなど、強い衝撃を与えない** 故障や火災の原因となります。

開いたモニターの上に物を置かない 液晶ディスプレイ部の破損や飲み物がこぼれることにより、発煙や発火、 感電、故障の原因となります。

#### 異常発生時やお問い合わせは

まず、お買い上げの販売店、またはお近くの「サービスご相談窓口」にご相談ください。 ●お客様による修理は、絶対におやめください。

## 使用上のお願い

#### エンジンをかけてご使用ください

●エンジンを止めて、長時間使用すると、 バッテリーが消耗します。なお、アイド リングが禁止の地域もありますので、 地域の条例に従ってください。

#### 他の機器と接続する場合は

●接続する機器の説明書もよくお読みに なり、正しく配線してください。

#### 携帯電話を使用する場合は

●電話の位置や向きにより、雑音が出る ことがあります。その場合は、本機から 離してください。

#### 液晶ディスプレイについて

- 先端が固いもの(ボールペン、ピン、爪の 先など)は使わず、必ず指で触れて操作 してください。また指でたたいたり、強く 押さないでください。傷、破損、誤動作の 原因となります。
- 液晶の保護シートを使用する場合は、必ず 別売の低反射シート(CA-ZNDO60D)を ご使用のうえ、液晶の表示部分に合わせて 貼ってください。他の保護シートを使用 すると、視認性や操作性が損なわれる場合 があります。
- 表面の汚れなどは、市販のクリーニング クロスを使い、指の腹で軽く拭いてくだ さい。
- ●本機を使用しないとき、車から離れるときは、直射日光があたらないようにしてください。(車用のサンシェードなどをお使いください。)
- ●低温になると、映像が出ない、映像が出るのが遅い、動きに違和感がある、画質が劣化したりすることがあります。
   (使用可能温度:0℃~40℃)
- ●冷暖房を入れた直後など、水蒸気で画面が くもったり、露(水滴)で、正しく動作しな いことがあります。約1時間放置してから ご使用ください。

#### 免責事項について

- ●火災や地震、第三者による行為、その他の事故、お客様の故意または過失、誤用、異常な条件下での使用により故障および損害が生じた場合、原則として有料での修理とさせていただきます。
- ●本機の使用や使用不能から生じる付随 的な損害(事業利益の損失、記憶内容の 変化・消失など)に関して、当社は一切の 責任を負いかねます。
- ●本機を業務用のバスやトラック、タク シー、商用車などに使用した場合の 保証はできません。
- ●プライバシー保護のため、本機に登録 した個人情報(登録ポイントの位置や 電話番号など)は、お客様の責任におい て取り扱いや管理を行ってください。 当社は一切の責任を負いかねます。
- 放送メールなどの地上デジタル放送に 関する情報は、本機が記憶します。万一、 本機の不具合により、これらの情報が消 失した場合、復元できません。また、その 内容の補償はできません。
- ●次の場合、補償はできません。

  ・誤使用や、静電気などの電気的なノイズを受けたことにより本機が正常に動作しなくなった場合
- ・誤使用や、静電気などの電気的なノイズ を受けたとき、または故障・修理のとき などに本機に登録されていた情報が 変化・消失した場合

| 大切な情報(登録ポイントなど)は、万一に      | - |
|---------------------------|---|
| <b>備えてメモなどをとっておくことを</b> む | 3 |
| すすめします。                   |   |

#### 著作権などについて

- ●著作物を無断で複製、放送、公開演奏、 レンタルすることは法律により禁じられ ています。
- ●本製品はコピー防止技術を採用しており、 ロヴィ社が保有する米国特許および その他の知的財産権によって保護されて おります。分解したり、改造すること も禁じられております。
- ●あなたがビデオデッキなどで録画・録音したものは、個人として楽しむなどのほかは、著作権法上権利者に無断で使用できません。
- •本機は許諾契約に基づき当社が使用許諾 を受けた第三者のソフトウェアを含んで おり、本機からのソフトウェアの取り 出し、複製、リバースエンジニアリング、 その他の許諾されていない当該ソフト ウェアの使用は固く禁じられています。 また、当該ソフトウェアを更新する目的 で配布されるプログラム、データについ ても同様の扱いとなります。

#### 地上デジタル放送の受信について

- ●受信状態が悪くなると、映像のブロック ノイズや音声の途切れ、静止画面や黒画面 となり音声が出なくなることがあります。
- ●家庭用に比べて受信エリアは狭くなり、 また、車の場所や方向、速度などにより 受信状態も変化します。
- ●本機の受信周波数帯域に相当する周波数を用いた携帯電話などを近づけると、映像や音声などに不具合が生じる場合があります。本機から離してご使用ください。
- 著作権保護された番組をビデオデッキ などで録画する際、著作権保護のための 機能が働き、正しく録画できません。 また、この機能により、再生目的でもビ デオデッキを介してモニター出力した場 合には画質劣化する場合がありますが、 機器の問題ではありません。著作権保護 された番組を視聴する場合は本製品とモ ニターを直接接続してお楽しみください。
- ●国外で有料放送サービスを享受することは、禁止されています。
- ●本機の仕様は、ARIB(電波産業会)規格 に基づいています。将来規格変更があっ た場合は、商品仕様を変更する場合があ ります。
- ●本機には、録画できません。

#### miniB-CASカードの取り扱い について

- ●使用許諾契約約款をよくお読みのうえ、 カードを正しく挿入し、次のことをお 守りください。
  - ・折り曲げたり、変形させない
  - ・重いものを置いたり踏みつけたりしない
  - ・水をかけたり、ぬれた手で触らない
  - ・IC(集積回路)部には手を触れない
  - ・分解加工はしない
  - ・高温になるところにカードを放置しない (ダッシュボードの上など)

#### B-CASカードについてのお問い合わせは

(株)ビーエス・コンディショナルアクセス システムズ カスタマーセンター TEL 0570-000-250 お

顏

ĩĩ

## 各部のなまえとはたらき

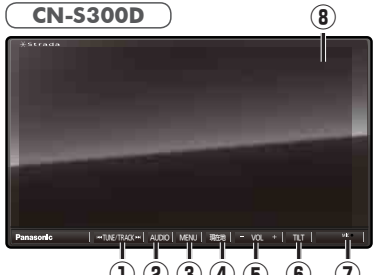

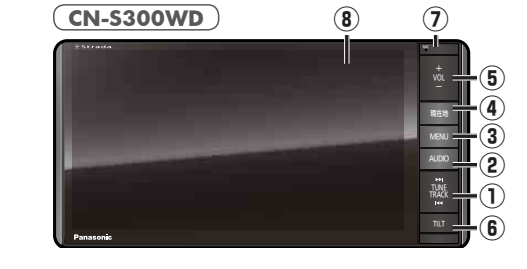

パネルを取り外すと、

(1) (2) (3) (4) (5) (6) (7)

| 1 | ŤŮŇĚ/ŤŔĂĊK                             | MP3/WMA       CD       ●頭出し         DVD       SDビデオ       ●押し続けて、早送り・早戻し         iPod       USB-Audio         SDオーディオ       Bluetooth® Audio         FM/AM       ●選局する         ●シーク選局(2秒以上押す)       ●選局する         デジタルTV       ●選局する         ●ト おでかけ初期スキャン(1秒以上押す)         ●レークボーン(1秒以上押す) |
|---|----------------------------------------|----------------------------------------------------------------------------------------------------|
| 2 |                                        | <ul> <li>●オーディオ画面に切換</li> <li>●オーディオ選択タッチキーを表示</li> </ul>                                                                                                    |
| 3 | MĒNŪ                                   | ● ツートップメニューを表示<br>● 画質調整画面を表示 (2秒以上押す)                                                                                                    |
| 4 | 現在地                                    | ● 自車位置 (現在地)を表示                                                                                                    |
| 5 | VOL                                    | ●オーディオ/ハンズフリーの音量を調整                                                                                                    |
| 6 | <sup>≠</sup> <sup>ル</sup> <sup>ト</sup> | ●チルト/イジェクト画面の表示/消去<br>●モニターを閉じる                                                                                                    |
| 1 | MIC                                    | ● ハンズフリー通話時に使用                                                                                                    |
| 8 | タッチパネル                                 | ●タッチ操作時に使用                                                                                                    |

くモニター開>

CN-S300Dを例に説明しています。

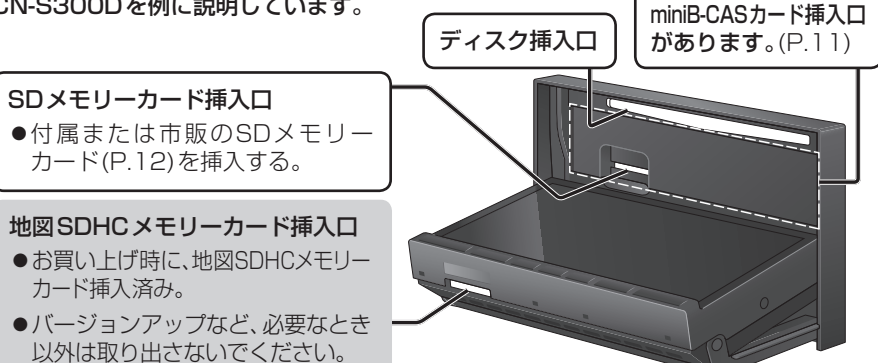

## miniB-CASカードについて

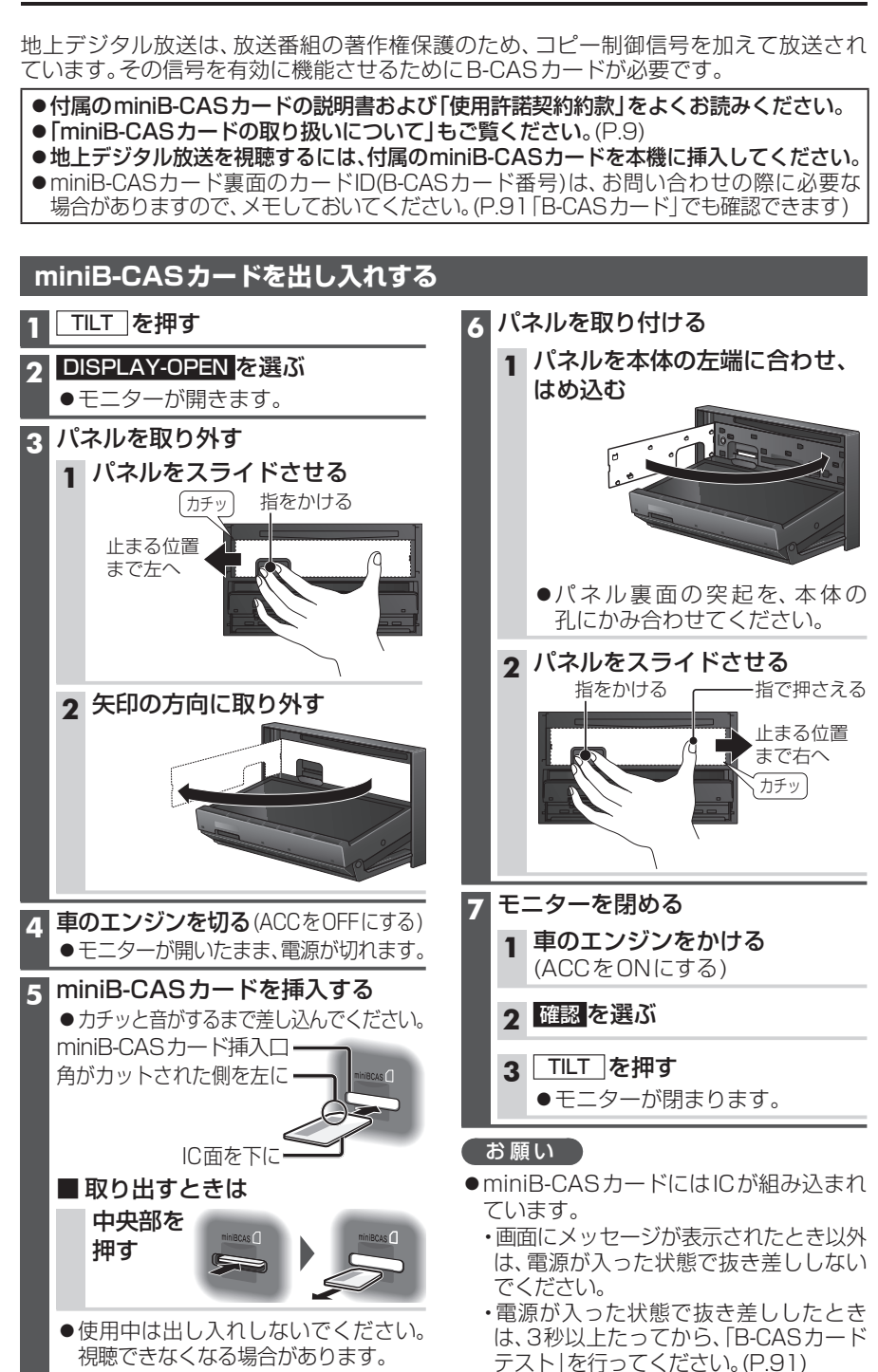

#### ■本機では、SDメモリーカードを使用して下記のことができます。

- ●当社サイト「パナソニックナビcafe」の「おでかけ旅ガイド」からダウンロードした、おでかけスポット・おでかけプランの利用→P.49
- ●ウェブサイトGoogleマップ™からダウンロードした地点の登録→P.75
- ◆本機やSD-Jukeboxなどで録音・保存した音楽データ(SDオーディオ)の再生
   →P.102
- ●当社製HDDレコーダーなどで録画した動画(SDビデオ)の再生→P.112

#### ■使用できるSDメモリーカード

- ●本書では特にことわりのない限り、下記のメモリーカードを「SDメモリーカード」と 総称して表記しています。
- ●本機はSD規格に準拠した下記のSDメモリーカードに対応しています。 下記以外のSDメモリーカードは使用できません。

| カードの種類                                                                                                    |                                     |  |  |
|----------------------------------------------------------------------------------------------------|-------------------------------------|--|--|
| SDHCメモリーカード (32 GB以下)                                                                                         | SDメモリーカード(2 GB以下)                   |  |  |
| <ul> <li>microSDHCメモリーカードも使用できます。</li> <li>SDHCロゴのある(SD規格準拠)カードのみ使用できます。</li> <li>対応した機器でのみ使用できます。</li> </ul> | ● miniSD/microSDメモリーカードも使用<br>できます。 |  |  |

#### お知らせ

●無線LAN内蔵のSDメモリーカードは使用できません。

#### SDメモリーカードの取り扱い

- ●SDメモリーカードに書き込むときは、書き込み禁止スイッチを解除 してください。
- SDメモリーカードでデータを読み書きしているときに、SDメモリー カードを取り出したり、電源を切ったりしないでください。

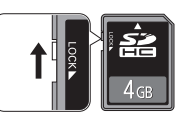

- ●長時間使用すると、SDメモリーカードが温かくなっている場合が ありますが、故障ではありません。
- ●SDメモリーカードには寿命があり、長期間使用すると書き込みや消去などができ なくなる場合があります。
- ●SDメモリーカードが不良品の場合、正常に動作しない場合があります。
- ●データ消滅による損害については、当社は一切の責任を負いかねます。

#### 次のことをお守りください。

- ●本機から取り出したら、必ずケースに収納する
- ●裏面の端子部に手や金属を触れたり、汚したりしない
- ●貼られているラベルをはがさない
- ●シールやラベルを重ねて貼り付けない
- ●強い衝撃を与える、曲げる、落とす、水に濡らすなどしない

#### (お願い)

12

- miniSD/microSDメモリーカードを使用する場合は、必ずカードに付属の専用アダプ ターを装着してください。取り出すときも、必ずアダプターごと取り出してください。
- ●本機以外の機器でSDメモリーカードを初期化すると、本機では使用できない場合が
- あります。そのときは、本機で初期化してから使用してください。(P.111)

### SDメモリーカードを出し入れする ●SDメモリーカードを挿入する前に、他のカードが入っていないか確認してください。

●SDメモリーカートを挿入する前に、他のカートか入っていないか確認してください。
 ●モニターが閉まらない場合は、カードが奥までしっかり入っているか確認してください。
 ●SDメモリーカードが正常に動作しないときは、再度カードを抜き差ししてください。

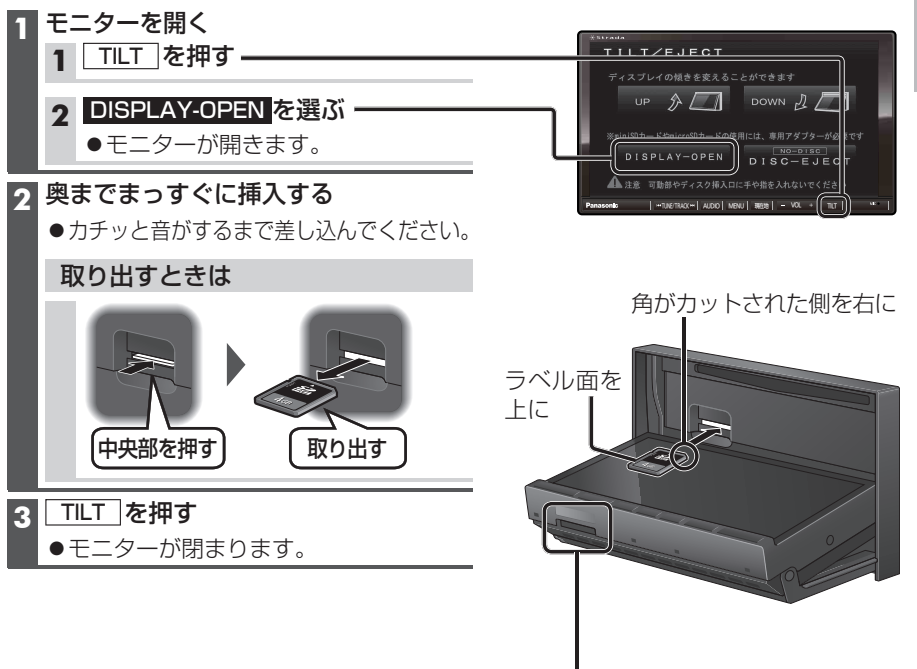

#### 地図SDHCメモリーカード(付属品)について

- ●付属の地図SDHCメモリーカードは本機専用です。
- ●お買い上げ時に、ナビゲーションユニットのモニター底面に挿入されています。
- ●本機を使用するときは、地図SDHCメモリーカードが必要です。地図のバージョン アップなど、必要なとき以外は取り出さないでください。
- ●他の機器に挿入しても、使用できません。
- ●地図SDHCメモリーカードをSDメモリーカード挿入口に挿入しても使用できません。
- ●データを他のSDメモリーカードにコピーしても使用できません。
- ●データを、解析・変更・消去・フォーマットしないでください。本機が正常に動作しなくなります。

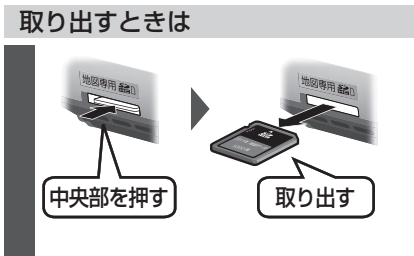

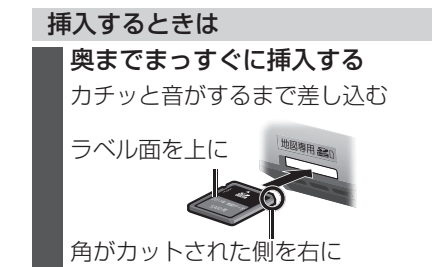

## 準備する(確認・設定)

#### 電源を入れる

1 車のエンジンをかける (ACCをONにする)

- ●本機の電源が入ります。
- ・パスワード認証画面が表示されたら
   →P.23

#### 2 警告画面の注意事項を確認して、 確認を選ぶ

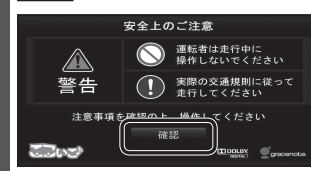

- ●現在地画面(自車位置)が表示されます。 ●オーディオ画面が表示されたときは、 現在地]を押すとナビゲーション画面
- (現在地)に切り換わります。 ●約10秒間操作しないと、警告画面 は消去されます。

#### お願い

 ●現在地画面が表示されるまで、車を発進 させないでください。 (システムの起動準備中のため)

#### 電源を切るには

**車のエンジンを切る** (ACCをOFFにする) ●本機の電源が切れます。

#### 自車位置を確認する

初めて本機を起動したときは、JR東京駅 周辺の地図が現在地として表示されます。

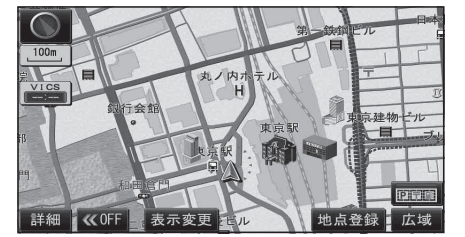

●地図の見かた→P.30

見晴らしの良い道路をしばらく走行し、 GPS衛星からの信号を受信すると…

自車位置付近の地図が表示されます。 (現在地画面)

| 12:45<br>文和小田急建設 5507 月 350         | $\mathbf{D}$ |
|-------------------------------------|--------------|
| 100m                                | 2            |
|                                     |              |
|                                     | 4            |
|                                     | X            |
| HITTERIX PITT                       |              |
| 詳細 🛛 🔍 OFF 🔤 表示変更 🚽 🔤 🔤 🖉 地点登録 💆 広域 |              |

- GPS マーク ( GPS )の点灯を確認して ください。
- ●時計が表示されます。
- ●時計表示する/しないの設定→P.147

#### お知らせ

● GPS マークが表示されないときや、点滅 が継続するときは、GPS情報から受信 状態を確認してください。(P.15)

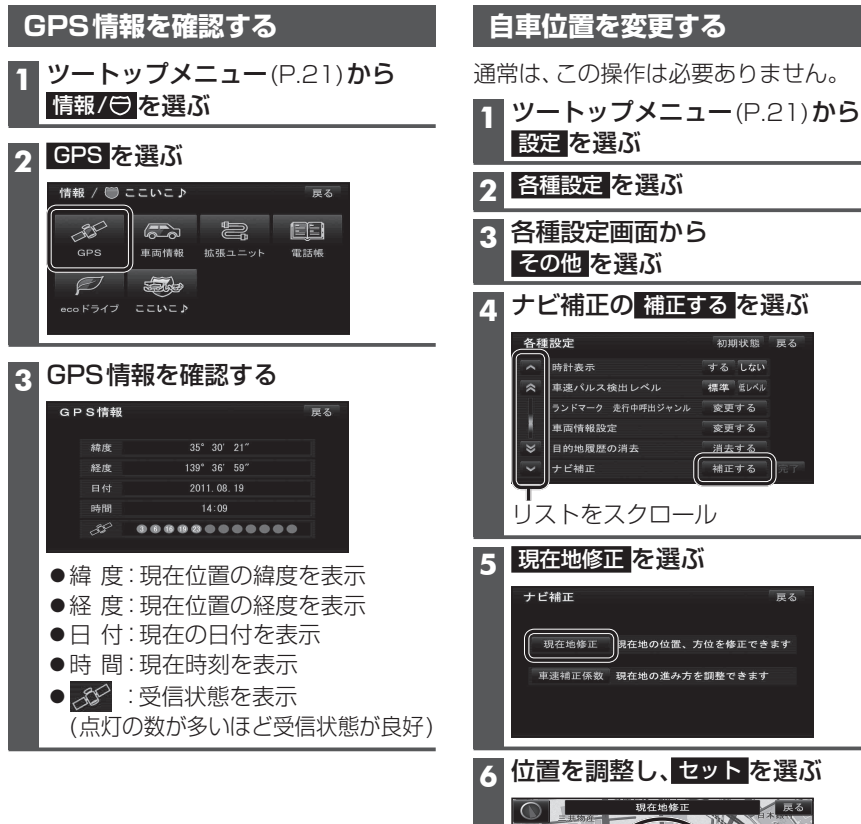

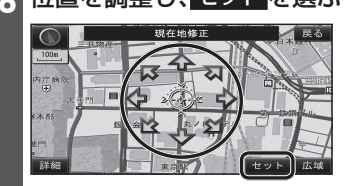

7 く この目車マークを進行方向に合わせ、 セットを選ぶ

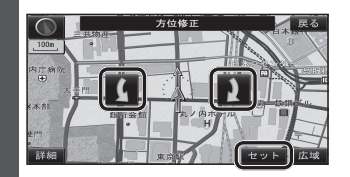

### 準備する(確認・設定)

| 車両信号情報を確認する                                       |              |                                            |
|---------------------------------------------------|--------------|--------------------------------------------|
| 1 情報/⊖ここいこ♪メニュー                                   | 確認項目         | 内容                                         |
| (P.21)から<br>車両情報<br>を選ぶ                           | リバース         | シフトレバーをR(リバース)に入れると、                       |
| <b>2</b><br>(右記)<br><b>車両信号情報を確認する</b>            | サイド<br>ブレーキ  | UN&MCⅅ&9か?<br>サイドブレーキを引くと、ON表示に<br>変わりますか? |
| 車両信号情報 戻る<br>●・・リバース ●・・サイドブレーキ ●・・スモールランプ        | スモール<br>ランプ  | 車のスモールランプが点灯すると、<br>ON表示に変わりますか?           |
| スピード 0 km/h A C C 電圧 11.3 v<br>車速パルス 0パルス パルスリセット | スピード         | 自車の速度が表示されます。                              |
| 学習レベル レベル0 レベルリセット<br>ジャイロ角度補正 未緒正 補正リセット         | ACC電圧        | 約12 V(11 V~16 V)ですか?                       |
| 3 Dセンサー補正 未補正 センサーリセット                            | 車速バルス        | 走行後、数字が変化していますか?<br>●リセットすると「0」になります。      |
|                                                   | 学習レベル        | 走行後、数字が変化していますか?                           |
|                                                   |              | ●レベルは14」か最大です。<br>●リセットすると「0」になります。        |
|                                                   | ジャイロ         | 走行後、「補正完」になっていますか?                         |
|                                                   | 角度補正         | ●リセットすると 未補正」になります。                        |
|                                                   | 3Dセンサー<br>端正 | 走行後、「補正完」になっていますか?                         |

#### お知らせ

- ◆次のようなコースでは、補正処理に時間がかかり、学習内容に誤差が出ることがあります。
   ・渋滞・停車を頻繁に繰り返す
   ・右左折が多い
   ・GPS信号を受信しにくい
- ●次の場合にも「車速パルス」「学習レベル」「ジャイロ角度補正」「3Dセンサー補正」をリセットしてください。
- ・別の車に本機を載せかえた ・タイヤを交換した ・タイヤをローテーションした
- ●「車両信号が検出できません」と表示された場合は、車速信号中継コードの接続を確認してください。
- ●車種によっては、速度をあげると自車マークが動かなくなることがありますが、補正処理を 行っている間は故障ではありません。

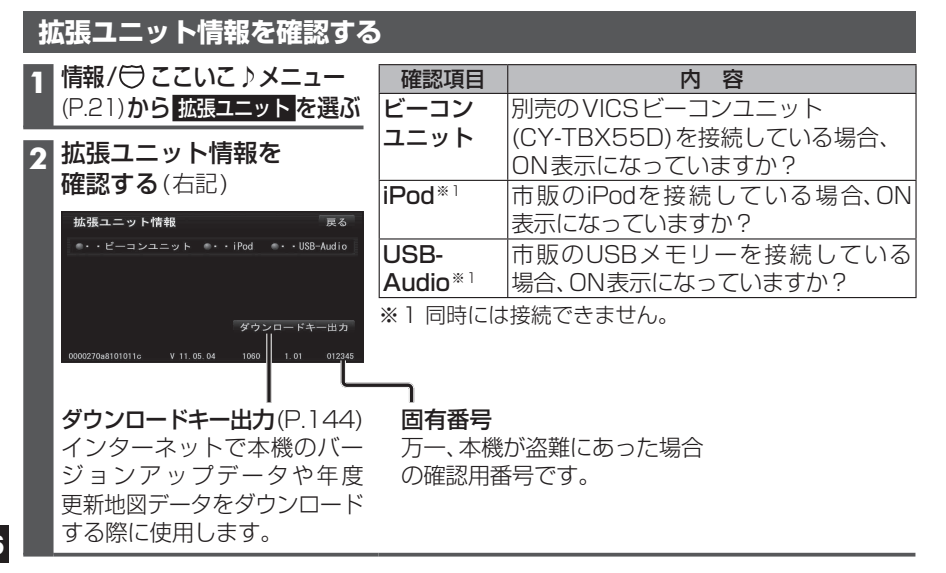

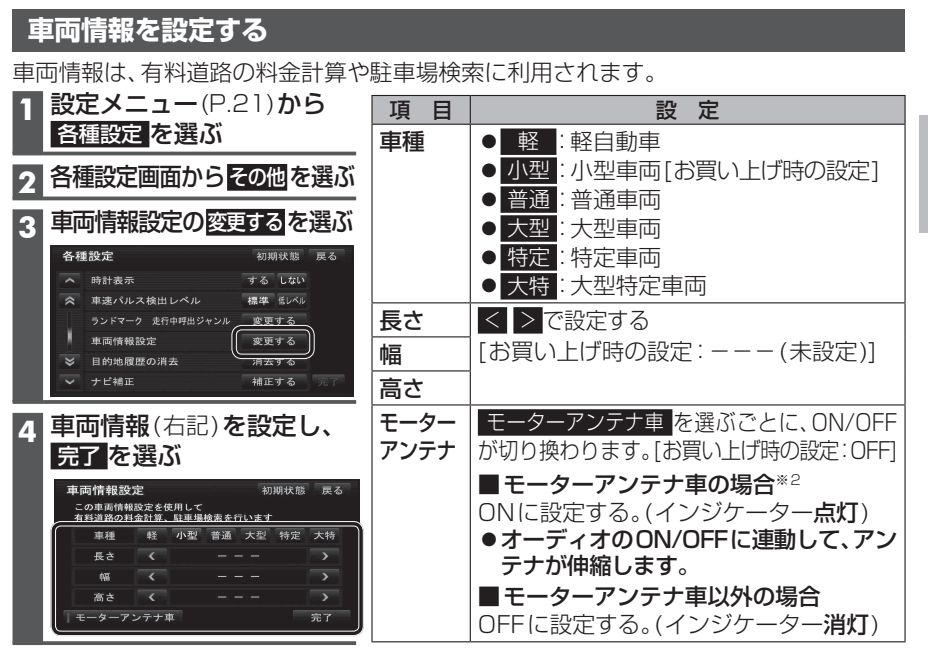

#### ※2 モーターアンテナ車で本機をお使いになる時の留意点

- ●オーディオをOFFにするとアンテナが収納されるため、VICS情報が受信できなくなります。
- ●モーターアンテナ車の設定をOFFにすると、アンテナが伸びたままになりますので、 立体駐車場など天井の低い場所に入るときはご注意ください。

| 自宅を登録する                                                                    |                                                                 |
|----------------------------------------------------------------------------|-----------------------------------------------------------------|
| 初めて登録するときは                                                                 | 自宅を変更するときは                                                      |
| ツートップメニュー(P.21)から<br> 自宅を選ぶ                                                | すでに自宅が登録されているときは、左記<br>の手順では自宅登録できません。<br>下記の手順で変更してください。       |
| 2 はい を選ぶ                                                                   | 1 自宅に設定したい地点を                                                   |
| <br>3 自宅の場所を検索する                                                           | 登録ポイントとして登録する(P.69)                                             |
| <ul> <li>現在地周辺から登録:</li> <li>現在地周辺の地図から場所を検索する</li> <li>住所から登録:</li> </ul> | 2 登録ポイント修正画面を表示させる<br>→ P.70「登録ポイントを修正する」<br>手順1~3              |
| 「住所で探す」(P.47 手順 <b>2~4</b> )と                                              | 3 自宅・お気に入り地点に種別変更を選ぶ                                            |
| 同じ方法で、場所を検索する<br><b>4 決定を選ぶ</b>                                            | 4 種別変更画面から<br>自宅の地点名を選び、はいを選ぶ                                   |
| <ul> <li>●カーソルの地点が、自宅として登録<br/>されます。</li> </ul>                            | 5 完了を選ぶ<br>●登録ポイントが自宅に設定されます。<br>●今までの自宅は、通常の登録ポイント<br>として残ります。 |
|                                                                            | お知らせ                                                            |
|                                                                            | ●現在の自宅を解除(P.71)してから再度<br>左記手順で登録することもできます。                      |

### 準備する(確認・設定)

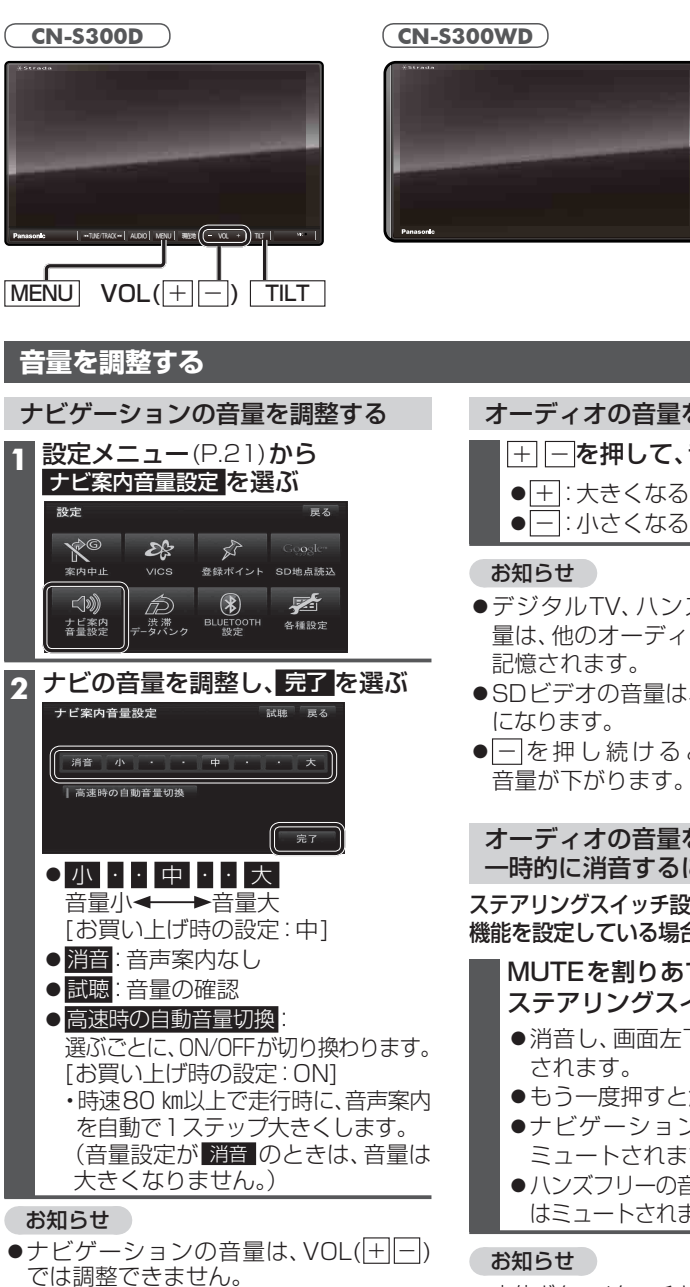

オーディオの音量を調整する + - を押して、音量を調整する ● + : 大きくなる -:小さくなる ●デジタルTV、ハンズフリー、DVDの音 量は、他のオーディオとは別にそれぞれ ●SDビデオの音量は、デジタルTVと同じ ● 一を押し続けると、3ステップずつ オーディオの音量を 一時的に消音するには(ミュート)

> ステアリングスイッチ設定(P.149)でミュート 機能を設定している場合のみ操作できます。

#### MUTEを割りあてた ステアリングスイッチを押す

- 消音し、画面左下に「MUTE」と表示
- ●もう一度押すと解除します。
- ●ナビゲーションの音声案内なども ミュートされます。

-VOL(+)

- MENU

TILT

 ●ハンズフリーの音声(通話音・発着信音) はミュートされません。

●本体ボタン/タッチキー操作では、ミュート できません。

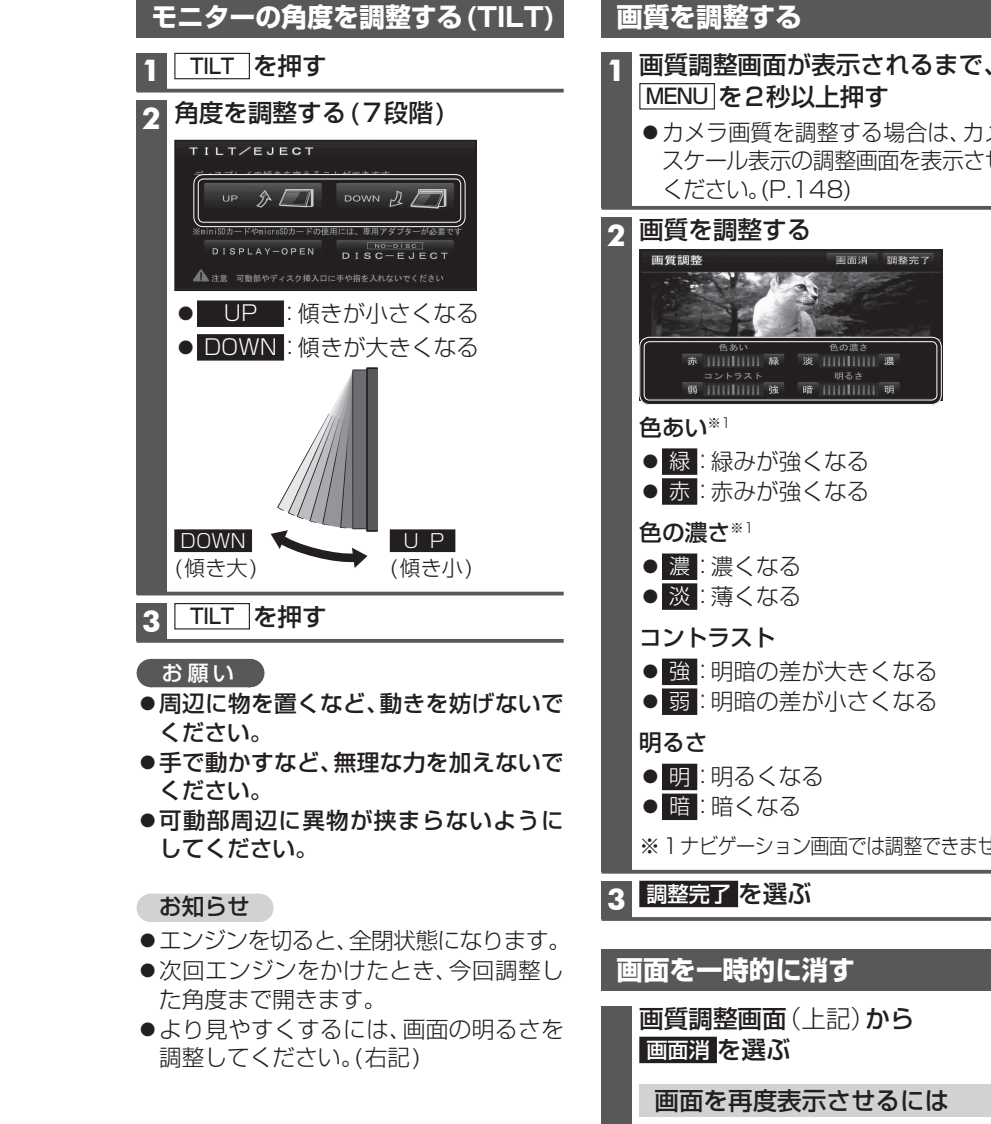

# ●カメラ画質を調整する場合は、カメラ スケール表示の調整画面を表示させて 雨雨消 御教宗日 色あい 色の濃さ 赤 |||||||||| 緑 淡 ||||||||| 濃 ● 緑:緑みが強くなる ● 赤:赤みが強くなる ● 強:明暗の差が大きくなる ● 弱:明暗の差が小さくなる ※1ナビゲーション画面では調整できません。 画質調整画面(上記)から 画面を再度表示させるには AUDIO MENU 現在地 TILT の

いずれかを押す

●ナビゲーションの音声案内は、右のフロント スピーカーからのみ出力されます。

●「ピッ」という操作音は、左のフロントスピー

カーからも出力されます。

コードからは出力されません。

## ディスクの出し入れ メニュー画面の操作

#### ディスクを挿入する

#### TILT を押す 1

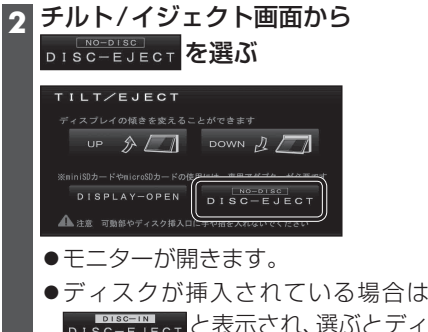

DISC-EJECT と表示され、選ぶとディ スクが排出されます。

### ス ディスクを挿入する ラベル面を上に ିତ ●モニターが自動的に閉まり、再生を 開始します。

- DVD →P.94
- C D MP3/WMA  $\rightarrow$  P 98
- ディスクを取り出す
- 1 チルト/イジェクト画面(上記)から DISC-IN DISC-EJECT を選ぶ
  - ●モニターが開き、ディスクが排出さ れます。

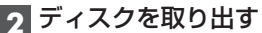

20

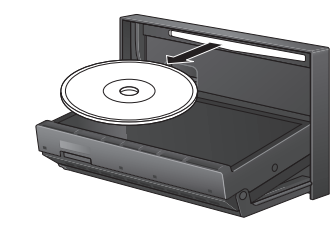

オーディオメニュー

オーディオショートカットに選ばれていない、 その他のオーディオが表示されます。

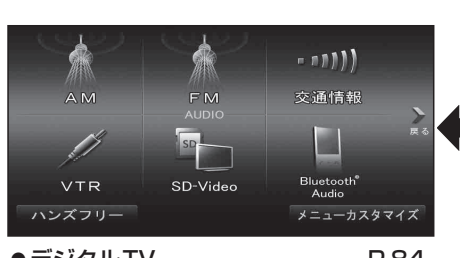

| ●デジタルTV                    |            | P.84  |
|----------------------------|------------|-------|
| •FM                        |            | P.92  |
| • AM                       |            |       |
| ●交诵情報                      |            | P.93  |
| •DISC:                     | חעם        | P.94  |
| DIGG                       | CD         | P.98  |
|                            | MP3/WMA    | P.98  |
| • SD-Audio .               |            | P.102 |
| •SD-Video                  |            | P112  |
| •iPod/USB:                 | iPod       | P114  |
|                            | LISB-Audio | P118  |
| Bluetooth®                 |            | P 120 |
| <ul> <li>ハンズフリー</li> </ul> | -          | P 132 |
| •VTR                       |            | P 143 |
| ●メニューカス                    | ペタマイズ      | P.22  |
|                            |            |       |

※] オーディオショートカットに選ばれ ている項目は、オーディオ画面の切換 タッチキーとしても表示されます。

| DIO         | iPod  | ビデ | 才再生    | 選曲     | 再生中リスト |
|-------------|-------|----|--------|--------|--------|
| DFF         | Song  |    |        | 0' 16″ |        |
| ジタル<br>TV   |       |    | Ј> нig | HWAY   |        |
| ISC         | BEST  | 1  | ⊚ BES  | т      |        |
| SD-<br>udio | E COL |    | 8 07   | ☆バンド   |        |
| の他          |       |    |        | プレイモード | 音響効果   |

### ■ ひとつ前の画面に戻るには 戻るを選ぶ。

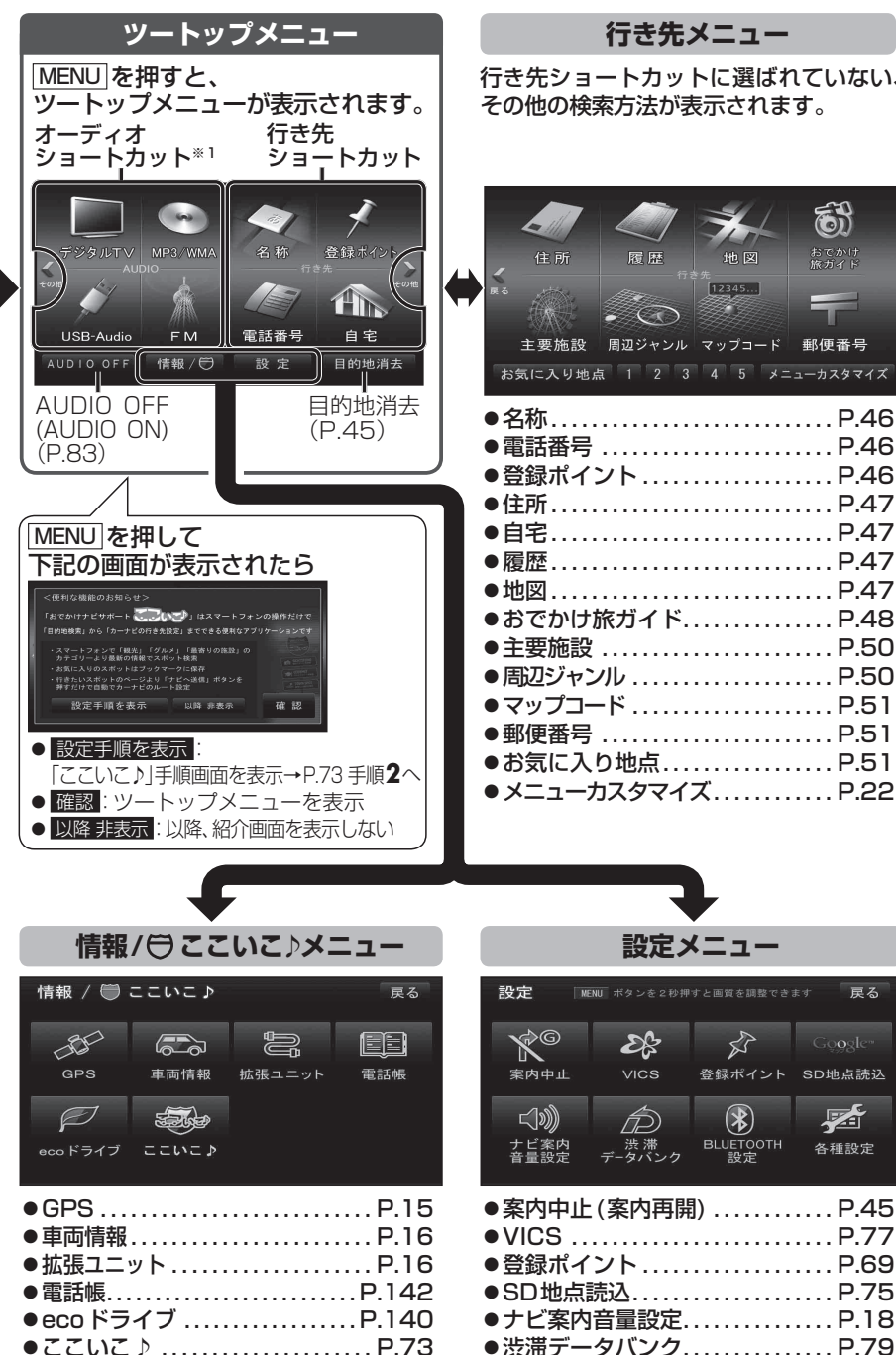

#### 行き先ショートカットに選ばれていない、 その他の検索方法が表示されます。

| ₹<br>₹          | 住所<br>住所<br>主要施設<br>気に入り地点                        | R 歴<br>周辺ジャンル<br>ス 1 2 3              | 地図<br>12345<br>マップコード<br>4 5 メニ | までかけ<br>旅売オイド<br>郵便番号<br>ニューカスタマイズ                                                           |
|-----------------|---------------------------------------------------|---------------------------------------|---------------------------------|----------------------------------------------------------------------------------------------|
| ●●●●●●●●●●●●●●● | 3称話録所宅歴図で要辺ツ00気ニ<br>…号イ・・・・・・け設マコ号へり<br>たくした。<br> | ント<br>旅ガイド<br>ル<br>ト<br>い地点<br>コスタマイン | ζ                               | P.46<br>P.46<br>P.47<br>P.47<br>P.47<br>P.47<br>P.47<br>P.50<br>P.50<br>P.51<br>P.51<br>P.22 |

戻る

2

\*

●BLUETOOTH設定.....P.126~131

●各種設定.....P.145

登録ポイント SD地点読込

BLUETOOTH 各種設定

### メニュー画面の操作

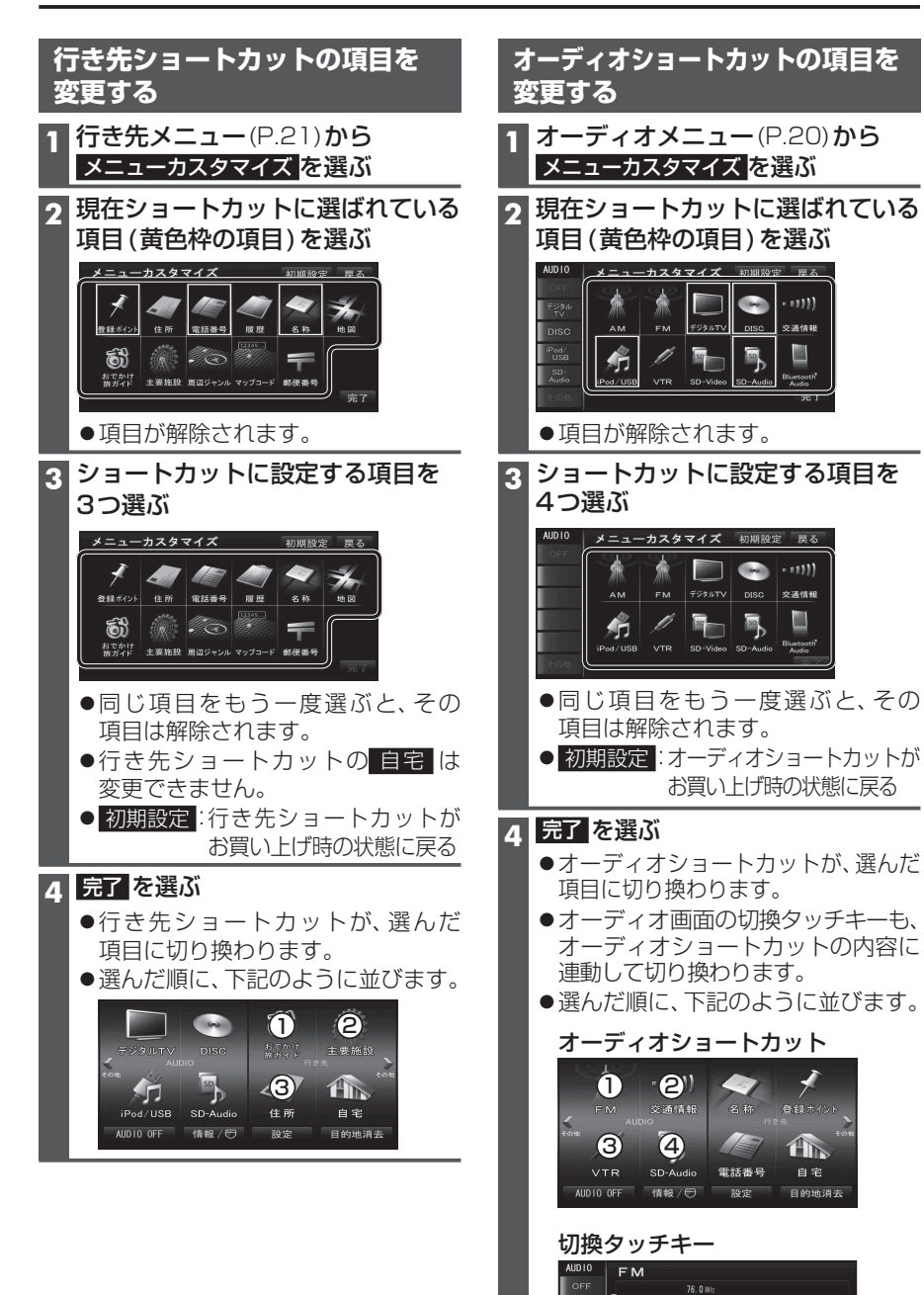

FM U1 76.0 Milz 2 78.0 Milz 3 83.0 Milz

**3**<sup>4</sup> 88.0 Miz **5** 90.0 Miz **6** 90.0 Miz

音振动用

通信報 2

4

## 起動パスワードを設定する

万一盗難にあった場合でも、起動パスワードを設定していれば、盗難後の使用や個人情報 の漏洩を防ぐことができます。

#### パスワードを忘れた場合、本機を使用できなくなります。 お近くの「サービスご相談窓口」にご相談ください。

 
 ・文字入力のしかた→P.164
 ●全角12文字(半角24文字)まで 解除する 設定する 未走行の場合は設定できません。 他人に譲渡する場合などは、起動パスワードの ●パスワードは、忘れないようにメモして 設定を解除してください。 おいてください。 1 起動パスワード画面(左記)から 設定メニュー(P.21)から 解除を選ぶ 各種設定を選ぶ 2 はいを選ぶ 2 各種設定画面から その他 を選ぶ 3 パスワードを入力し、完了を選ぶ 3 起動パスワードの 設定する を選ぶ 本機を起動時に 起動パスワード画面から パスワード認証画面が表示されたら 設定を選ぶ 5 (すでに起動パスワードが設定されて バッテリー交換時など、バッテリーコード が外された後に本機を起動した場合のみ、 いる場合のみ) パスワード認証画面(下記)が表示されます。 1 はいを選ぶ パスワードを入力してください。 9 現在のパスワードを入力し、 1 パスワード認証画面で ヒントを確認する 完了を選ぶ パスワード認証 6 パスワードを設定する ペットの名前は? マルチワードで設定する場合 ヒントおよびパスワードの両方を自由 に設定できます。 1 マルチワードで設定を選ぶ 固有番号· 万一、本機が盗難にあった場合の確認用番号 2 ヒントを入力し、完了を選ぶ です。 3 パスワードを入力し、完了を選ぶ 2 パスワードを入力する 3 完了を選ぶ 固定文より設定する場合 固定文からヒントを選び、パスワードを ▲ 確認 を選ぶ 自由に設定できます。 ●ロックが解除され、本機が再起動します。 1 固定文より設定を選ぶ 9 リストからヒントを選ぶ ■記動パスワードメモ 下記のメモ欄をコピーし、起動パスワード 3 パスワードを入力し、完了を選ぶ をメモして大切に保管してください。 7 パスワードのヒントと パスワード パスワードを確認し、完了を選ぶ